【雑誌コードのついているコミックスの 《雑誌コードを使用した》検索方法】

2019/5/30更新

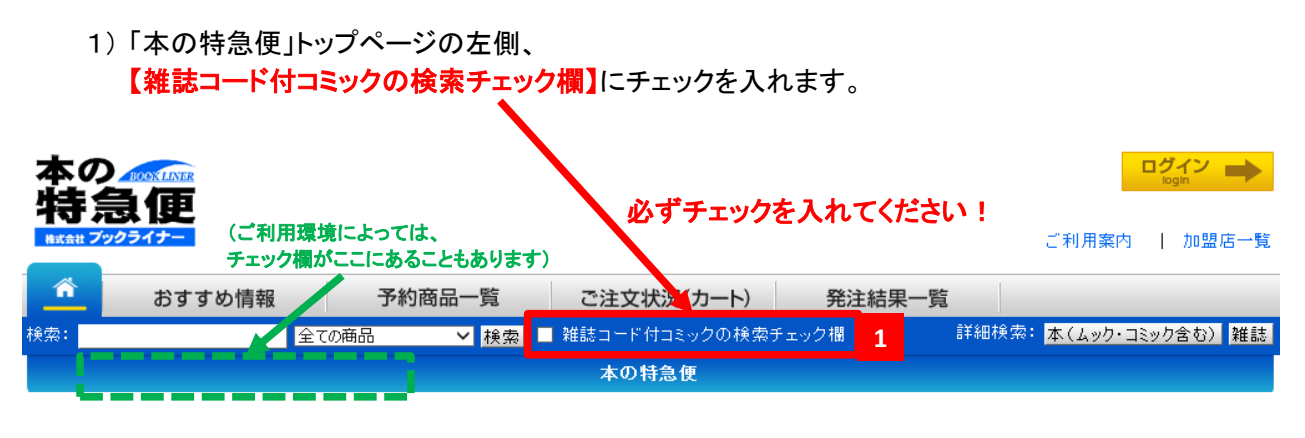

※《<u>ISBNコード》で検索を行う場合は、チェックを入れないでください</u>。エラーとなります。

2)検索したい《雑誌コード》を入力し、【検索】ボタンを押下します。 ハイフン(-)は、あってもなくても検索できます。

| - ##### <b>プックライナー</b> ご利用案内   加盟店                              | 一覧 |
|-----------------------------------------------------------------|----|
| ・ が                                                             |    |
| 検索: 5860243 全ての商品 🧹 検索 🇹 雑誌コード付コミックの検索チェック欄 詳細検索: 本(ムック・コミック含む) | 雑誌 |
| 2 3 本の特急便                                                       |    |

↑ この場合、【58602-43】【5860243】のどちらでも検索可能です。

## 正しく検索されると、検索結果のコミックスが表示されます。

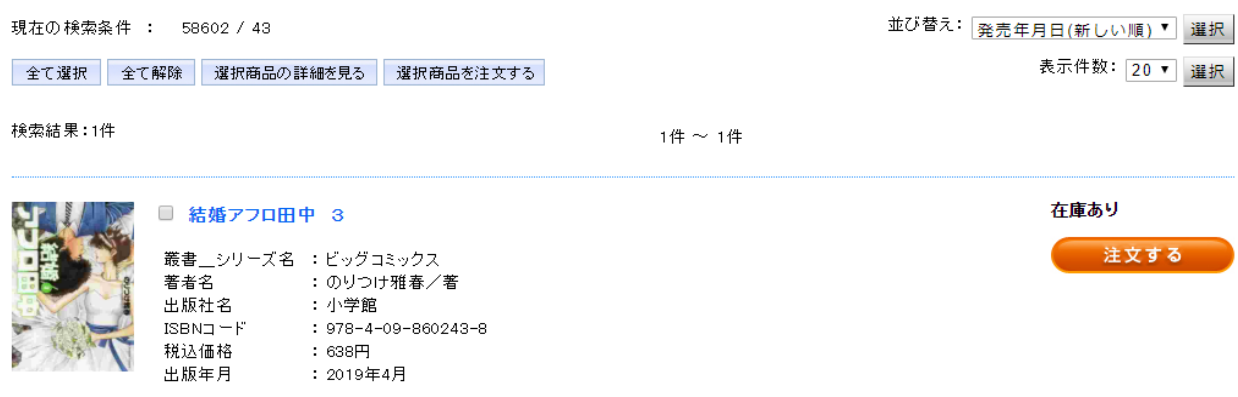